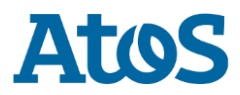

# This document describes operations for Factory Reset

(April 2021)

This documentation is applied to TS 16.02

- 1. Ensure that your server is in Power OFF
- 2. Do a Factory Reset

### Introduction:

The factory reset is an exceptional operation which consists in resetting the factory default linked to a Technical Set (TS).

This operation applies when you notice one or more of the symptoms mentioned below.

### Context:

- 1- Following a firmware update or system corruption, the BullSequana Edge server may end up in an unstable state.
- 2- Depending on the delivery of Engineering firmware, it is necessary to carry out a factory Reset.

#### Symptoms:

- 1- BMC instability (response time, virtual media error, KVM which crashes regularly)
- 2- Incorrect self-signed certificate (incorrect date, CN with testhost value)
- 3- Setting the time and date that causes network access to be lost
- 4- Admin account cannot log into the system with default credentials

**Precautions & Warning:** A factory reset will reset the default values for the system to be processed. That means that all settings (network, date/time, name, user, logs,...) will be lost.

Thus, after the factory reset the OpenBMC will restart in DHCP on all of the server interfaces.

To perform a factory reset, it is possible to do it mechanically or via the server API.

a- Mechanical solution:

Press and hold (> 10sec) the server RECovery button (button A):

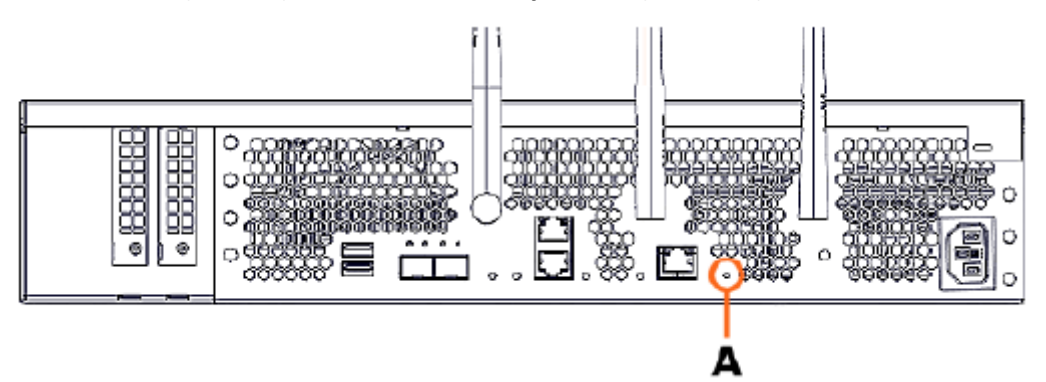

This will have as effect to reboot the BMC and restart with the factory default parameters.

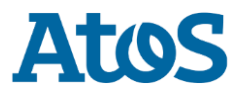

## b- API solution:

To do so, you will need the **curl program** installed locally on your PC and IP connectivity with the BMC of the server EDGE to be processed.

- From your local pc on [root@machine ~]# prompt, run the 2 following commands:

```
export bmc=root:ROOT-PASSWORD@IP-BMC-EDGE (IP-BMC-EDGE must be customized)
```

Contact the Support center for getting the root password, if unknown. You will be asked your Name, Company and the BullSequana EDGE System Serial Number.

- Phone: +40 256 256 150
- mail to hepglobalsupport@atos.net

```
curl -b cjar -k -H 'Content-Type: application/json' -X POST -d '{"data":[]}' https://${bmc}/xyz/openbmc_project/software/action/Reset
```

That will show as reply after doing Enter on curl command:

```
{
    "data": null,
    "message": "200 OK",
    "status": "ok"
}
```

**Journalctl** command run on server, to get log. Below an example (head message Mmm DD HH:MM:SS EDGE-Name deleted on each line)

bmcweb[1666]: pam\_succeed\_if(webserver:auth): requirement "user ingroup redfish" was met by user "root"
phosphor-image-updater[1699]: BMC factory reset will take effect upon reboot.
systemd[1]: Created slice system-obmc\x2dflash\x2dbmc\x2dsetenv.slice.
systemd[1]: Starting Set U-Boot environment variable...
systemd[1]: obmc-flash-bmc-setenv@openbmconce\x3dfactory\x2dreset.service: Succeeded.
systemd[1]: Started Set U-Boot environment variable.

- Then Connect with **root** user to the OpenBMC web interface and go to Control > Reboot BMC and click on Reboot BMC

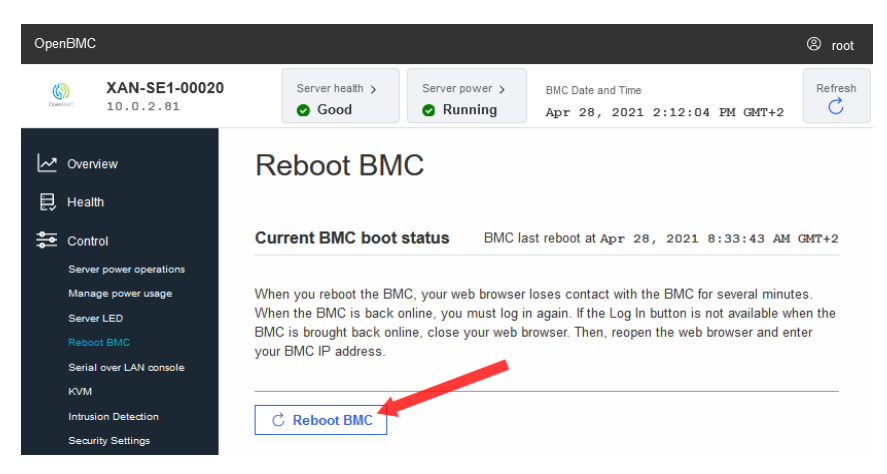

Or connect OpenBMC server in **SSH** with **root** user and type the **reboot** command.

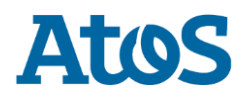

3. Connect to the BMC with admin user (pass password)

Control the server certificate on **Access > SSL Certificates**. It must be: Issued by BULL and Issued to BULL with valid date Valid from MM/DD/2021 et Valid Until MM/DD/2031.

| Oper | BMC                                    |                                          |           |           |            |             |            |  |
|------|----------------------------------------|------------------------------------------|-----------|-----------|------------|-------------|------------|--|
| Open | bse-12-bmc                             |                                          |           |           |            |             |            |  |
| Ŀ.   | Overview                               | SSL certificates                         |           |           |            |             |            |  |
| Ð    | Health<br>Event log<br>Hardware status | <ul> <li>O Add new certificate</li></ul> |           |           |            |             |            |  |
|      | Sensors                                | Certificate                              | Issued by | Issued to | Valid from | Valid until | Actions    |  |
| \$   | Control                                | HTTPS Cortificate                        | DUILI     | DUU       | Eab 26     | Ech 24      | <b>D</b> 前 |  |
| කු   | Configuration                          | HTTPS Certificate                        | DULL      | BULL      | 2021       | 2031        |            |  |
|      | Network settings                       |                                          |           |           |            |             |            |  |
|      | Firmware                               |                                          |           |           |            |             |            |  |
|      | Date and time settings                 |                                          |           |           |            |             |            |  |
| R    | Access                                 |                                          |           |           |            |             |            |  |
|      | LDAP                                   |                                          |           |           |            |             |            |  |
|      | Local users                            |                                          |           |           |            |             |            |  |
|      |                                        |                                          |           |           |            |             |            |  |
|      |                                        |                                          |           |           |            |             |            |  |

- i. If OK, all is good.
- ii. If KO
  - 1. Define a time server NTP, and check the time is correct
  - 2. Connect with SSH to the EDGE BMC server
  - 3. Run the command rm /etc/ssl/certs/https/server.pem
  - 4. Run the command systemctl restart bmcweb
  - Open a browser and remove cookies related to the address
     <u>https://IP-BMC-EDGE</u>
  - 6. Make a refresh of the page https://IP-BMC-EDGE
  - 7. Check if 'Server Certificate control' is now good.

\*\*\* End of the document \*\*\*